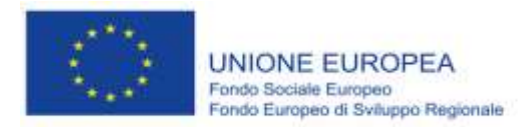

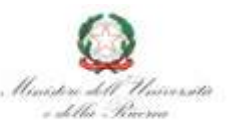

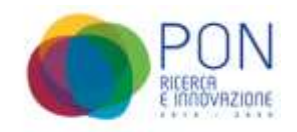

# Linee guida al caricamento della documentazione sulla piattaforma CINECA

PON Ricerca e Innovazione 2014-2020 – REACT Azione IV. 1 – "Spese straordinarie per l'acquisizione di personale sanitario ai fini del contrasto alla crisi dei servizi sanitari in conseguenza della pandemia da Covid-19"

Data Versione: 26 ottobre 2022 Primo rilascio

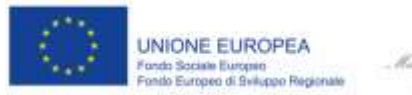

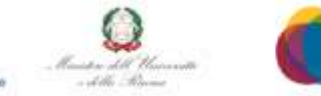

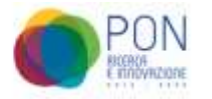

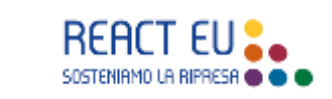

# Sommario

| 1.1 | Premessa                                                              | 3  |
|-----|-----------------------------------------------------------------------|----|
| 2.  | ACCESSO ALLA PIATTAFORMA                                              | 4  |
| 3.  | HOMEPAGE DEL CARICAMENTO DELLA DOCUMENTAZIONE                         | 5  |
| 4.  | MODIFICA DEI DOCUMENTI ALLEGATI                                       | 9  |
| 5.  | CRITERI GENERALI PER LA CONSERVAZIONE E GESTIONE DEI DOCUMENTI        | 10 |
| 6.  | SUPPORTO                                                              | 10 |
| AL  | LEGATO                                                                | 11 |
| Ì   | Dichiarazione sostitutiva di atto notorio, ai sensi del DPR 445/2000  | 11 |
| j   | Dichiarazione di valutazione dell'annualità del medico specializzando | 11 |

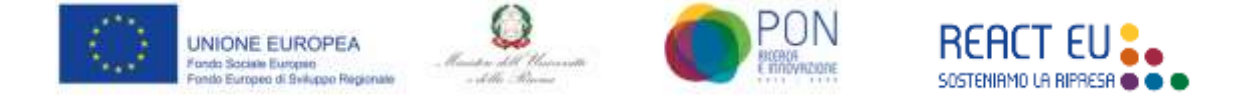

#### **1. PREMESSA**

Nella riprogrammazione del PON "Ricerca e Innovazione" 2014-2020 (PON RI) – REACT, è prevista l'Azione IV. 1 *"Spese straordinarie per l'acquisizione di personale sanitario ai fini del contrasto alla crisi dei servizi sanitari in conseguenza della pandemia da Covid-19".* 

Per la gestione dell'intervento è stata configurata un'operazione a regia, in cui i beneficiari finali sono gli Atenei con le Scuole di Specializzazione, a cui sono stati attribuiti gli specializzandi individuati nel rispetto di quanto previsto dal Decreto 9 luglio 2021 del Ministro della Salute, di concerto con il Ministro dell'università e della ricerca e al Ministro dell'economia e delle finanze, recante la "*Determinazione del numero globale dei medici specialisti da formare per il triennio 2020/2023 ed assegnazione dei contratti di formazione medica specialistica alle tipologie di specializzazioni per l'anno accademico 2020/2021*" e dal Decreto del Ministro dell'Università e della Ricerca n. 998 del 28 luglio 2021 recante la "*Distribuzione tra atenei dei contratti di formazione medica specialistica per l'a.a. 2020/2021*".

Il presente documento ha lo scopo di guidare gli Atenei nel caricamento in piattaforma CINECA, della documentazione utile all'espletamento delle attività di verifica e di rendicontazione previste dai regolamenti comunitari.

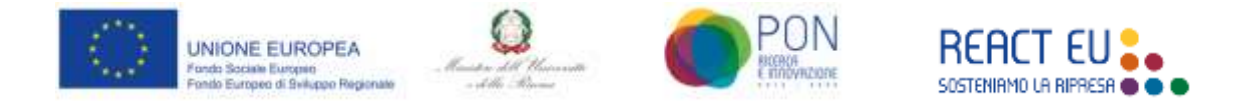

#### 2. ACCESSO ALLA PIATTAFORMA

È possibile accedere alla piattaforma dall'usuale indirizzo d'accesso alla piattaforma amministrativa riservata agli Atenei:

|                                           | ۵۰۰۵ 🕃    |
|-------------------------------------------|-----------|
| Accesso<br>Username<br>Password<br>Accuse | Riservato |

#### https://ateneo.cineca.it/ssm/index.php

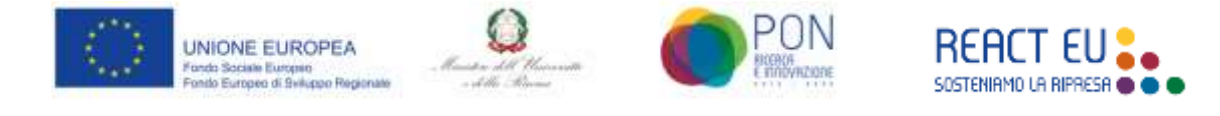

#### 3. HOMEPAGE DEL CARICAMENTO DELLA DOCUMENTAZIONE

Una volta effettuato l'accesso, l'Ateneo si troverà nella pagina iniziale ove selezionare tra le gestioni dei concorsi dei diversi anni accademici.

Poiché la funzionalità in oggetto fa riferimento al concorso dell'Anno Accademico 2020/21, sarà necessario premere il pulsante **Gestione 2021**, indicato nella illustrazione sottostante dalla freccia rossa.

|                                                                           | Logout = |
|---------------------------------------------------------------------------|----------|
| Anno accademico 2021/2022                                                 |          |
| Accedi alle sedorii dedicate alle attività dell'anno occadomico 2021/22   |          |
| Gestione 2022                                                             |          |
| Anno accademico 2020/2021                                                 |          |
| Accedi alle sezioni dedicate alle attività dell'anno occademico 2020/21   |          |
| Gestione 2021                                                             |          |
| Anno accademico 2019/2020                                                 |          |
| Acced alle sectori dedicate alle attività dell'anno accadivitico 2019/28  |          |
| Gentions 2020                                                             |          |
| Anno accademico 2018/2019                                                 |          |
| Accedi alle sezioni dellicate alle attività dell'anno occidentico 2018/19 |          |
| Gestione 2010                                                             |          |

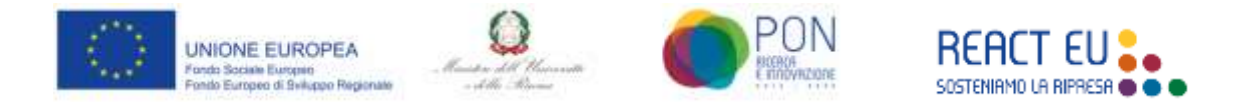

Entrati nell'area **Gestione 2021**, tra le voci presenti nel menù in alto sarà presente la voce "Gestione PON", indicata nella illustrazione sottostante dalla freccia rossa.

|                                                                                                    | M 2021                                                                                                    | 1 <b>0</b> 00         | •          |
|----------------------------------------------------------------------------------------------------|----------------------------------------------------------------------------------------------------|-----------------------|------------|
| V                                                                                                    |                                                                                                    | Logou                 | it #       |
|                                                                                                    | Hom Internet Access Sector Sevenament, Department Reset: they Constant the                                                 | none live on c Voince | Gerrows PO |
| Ateneo di prova - ID utente                                                                                 | 13820                                                                                                    |                       |            |
| Ateneo di prova - ID utente:<br>Area riservata agli Atenei per lo                                           | :13820<br>svolgimento delle attività relative alle Scuole di Specializzazione in Medicina                                  | <b>6</b> 3            |            |
| Ateneo di prova - ID utente:<br>Area riservata agli Atenei per lo<br>Per modificare i propri contatti, acci | :13820<br>svolgimento delle attività relative alle Scuole di Specializzazione in Medicina<br>edere all'area DATI PERSONALI | 6.1                   |            |

Una volta effettuato l'accesso, l'Ateneo visualizzerà l'elenco dei nominativi a cui sono associati i contratti attribuiti al PON RI e le sezioni dedicate al caricamento della documentazione.

| •                                        | Colice Rusle                                                                                                    | Candidato                                                                                                    | Deta<br>Asseguazione                                               | Sradaatoria                                                                      | Putteggio                                          | Contratto stipulato<br>del singolo medico<br>specializzando                                                                                              | Dichiaracione rilaticiata dal<br>Direttore della Scoole al<br>Specializzazione medica                                                                                                | Dichiasacione<br>aostitutiva di atte<br>vettorio                                                                                           | Elenco del<br>mandoti di<br>pegamento                                                                                              |
|------------------------------------------|----------------------------------------------------------------------------------------------------|----------------------------------------------------------------------------------------------------|--------------------------------------------------------------------|----------------------------------------------------------------------------------|----------------------------------------------------|----------------------------------------------------------------------------------------------------|----------------------------------------------------------------------------------------------------|----------------------------------------------------------------------------------------------------|----------------------------------------------------------------------------------------------------|
| 5                                        | - naistara comenda                                                                                                    |                                                                                                    | 12/06/2021                                                         | м                                                                                | 328                                                | 1                                                                                                    | 1                                                                                                    | 1                                                                                                    | 1                                                                                                    |
| 1                                        | conflicts domenda                                                                                                    |                                                                                                    | \$70W2023                                                          | 111                                                                              | 12125                                              | 1                                                                                                    | 1                                                                                                    | 1                                                                                                    | 2                                                                                                    |
| 1                                        | and the state of the state of t   |                                                                                                    | 1709/2021                                                          | 380                                                                              | 123.25                                             | 1                                                                                                    | 1                                                                                                    | 1                                                                                                    | 2                                                                                                    |
| EMA<br>Posti                             | TOLOGIA<br>Work: 12<br>CODECTISCIO                                                                                                    | Candidate                                                                                                    | Data<br>Asseguatione                                               | Scolutoria)                                                                      | Puntaggin                                          | Contratto oligidato<br>del singoto medico                                                                                                    | Dichimacione filmciata del<br>Distitute della Scatte di<br>Scattelittocione medico                                                                                                   | Dichianarione<br>southurne di atte                                                                                                    | Desco dei<br>maniati di                                                                                                    |
| EMA<br>Pesti                             | TOLOGIA<br>West: 12<br>Codice fiscale                                                                                                    | Candidate                                                                                                    | Data<br>Assegnatione                                               | Sostatoria)                                                                      | Panlaggia                                          | Contratto elipsisto<br>del singoto medica<br>specializzando                                                                                              | Dichianacione illanciata del<br>Distituto della Scania di<br>Specializzazione medica                                                                                                 | Dichianacione<br>solitizione di atte<br>ostorio                                                                                            | Derro dei<br>mandari di<br>pagamento                                                                                               |
| EMA<br>Posti                             | TOLOGIA<br>Intel: 12<br>Entice facale                                                                                                    | Candolatio                                                                                                    | Data<br>Asseptazione<br>120002021                                  | Graduationia)<br>310                                                             | Penlaggia<br>UA25                                  | Contraction stignalarian<br>del singotto retediena<br>specializzando                                                                                     | Dichlanacione rilanciata del<br>Bentine della Stanio di<br>Specializzazione medica                                                                                                   | Dichianacione<br>solitudina si atte<br>estorio                                                                                             | Desco del<br>esandeli di<br>pagamento                                                                                              |
| EMA<br>Pesti<br>N                        | TOLOGIA<br>1004: 12<br>Codice facale<br>establish connects<br>establish connects<br>establish connects                                                                                                    | Candidate                                                                                                    | Data<br>Assegnations<br>120982021                                  | Graduathoriae<br>310<br>268                                                      | Puntanggin<br>11825<br>1155                        | Contratta olipulata<br>del seguito medica<br>specializzando                                                                                              | Bichlanacione effensiella del<br>Bierttree della Scanlo di<br>Specializzazione medica                                                                                                | Dichiendone<br>politiche di atte<br>naturo<br>1                                                                                            | Derro dei<br>executei di<br>pagamento                                                                                              |
| EMA<br>Posti<br>6<br>10                  | TOLOGIA<br>tatak 12<br>Codec facule<br>escalize conside<br>escalize conside<br>escalize conside<br>escalize conside                                                                                                    | Candidate<br>Constant America<br>America Canala<br>America Canala<br>America                                    | Data<br>Asseguatione<br>1709(2021<br>1709(2021<br>1709(2021        | <b>Conhastinea</b><br>318<br>748<br>2125                                         | Porteggio<br>1353<br>1323                          | Contratita oligadata<br>del oligato medica<br>specializzando                                                                                             | Dichlanacione rilenciata del<br>Divitione della Scanio di<br>Specializzazione medica                                                                                                 | Dichlamoloste<br>sciolodia di atte<br>1<br>1<br>1<br>1                                                                                     | Casco dal<br>numbri di<br>promento<br>1                                                                                            |
| EMA<br>Pesti<br>8<br>10<br>11            | TOLOGIA<br>IIII de la companya de la companya de la c | Condition<br>Account Account<br>Account Account<br>Account Account<br>Account Account<br>Account Account        | Data<br>Amegazione<br>1708/021<br>1708/021<br>1708/021<br>1708/021 | <b>Constantinue</b><br>3188<br>3188<br>3185<br>3135<br>3270                      | Peringen<br>19825<br>1933<br>1935                  | Contractin stignalatin<br>del solgatio medicas<br>specializzando<br>2                                                                                    | Dichlanacione rilanciata del<br>Bentino dello Scanlo di<br>Specializzazione medica                                                                                                   | Dichlassolosie<br>sosilitzina si atte<br>ostrolo<br>1<br>1<br>1<br>1<br>1<br>1<br>1<br>1<br>1<br>1<br>1<br>1<br>1<br>1<br>1<br>1<br>1<br>1 | Flerence des<br>manufact de<br>programmente                                                                                        |
| EMA<br>Pendi<br>8<br>9<br>10<br>13<br>13 | TOLOGIA<br>statil: 12<br>Codece facule<br>enablize domarde<br>establize domarde<br>establize domarde<br>establize domarde<br>establize domarde                                                                                                    | Candidate<br>Second Accord<br>Second Accord<br>Second Accord<br>Second Accord<br>Second Accord<br>Second Accord | HAR ALCONTROL                                                      | Ecolutions<br>310<br>310<br>310<br>310<br>310<br>310<br>310<br>310<br>310<br>310 | Peringgio<br>11825<br>1155<br>1155<br>1155<br>1155 | Cardoutin dipudata<br>dat Jayato medica<br>specializzando<br>1<br>1<br>1<br>1<br>1<br>1<br>1<br>1<br>1<br>1<br>1<br>1<br>1<br>1<br>1<br>1<br>1<br>1<br>1 | Bichlanacione effensielta del<br>Biertrere della Scando di<br>Specializzazione medica<br>1<br>1<br>1<br>1<br>1<br>1<br>1<br>1<br>1<br>1<br>1<br>1<br>1<br>1<br>1<br>1<br>1<br>1<br>1 | bishiendoore<br>scalabola di atta<br>astoso<br>1<br>1<br>1<br>1<br>1<br>1<br>1<br>1<br>1<br>1<br>1<br>1<br>1<br>1<br>1<br>1<br>1<br>1      | Formatel<br>nordali di<br>pipurento<br>1<br>1<br>1<br>1<br>1<br>1<br>1<br>1<br>1<br>1<br>1<br>1<br>1<br>1<br>1<br>1<br>1<br>1<br>1 |

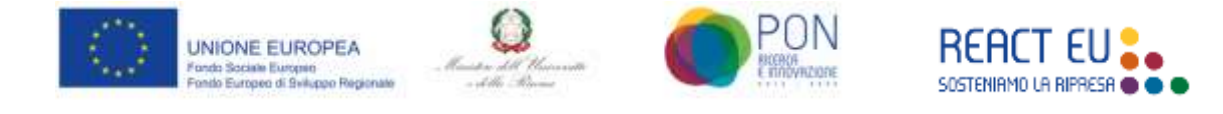

La documentazione richiesta ai fini di un corretto espletamento della procedura e del successivo controllo è la seguente:

- **Contratto stipulato dal singolo medico specializzando** in conformità al modello previsto dall'Avviso del MUR per la specifica annualità
- Dichiarazione rilasciata dal Direttore della Scuola di Specializzazione medica, per singolo contratto/nominativo, nella quale si attesta la positiva valutazione dell'annualità trascorsa e la conseguente ammissione all'annualità successiva;
- Dichiarazione sostitutiva di atto notorio, ai sensi del DPR 445/2000, con la quale ciascun medico specializzando attesti il numero delle mensilità che sono state oggetto di pagamento del relativo rateo mensile posticipato da parte del sostituto d'imposta;
- **Elenco dei mandati di pagamento** eseguiti dalla Scuola di specializzazione medica in favore dei medici specializzandi che rientrano nell'elenco dei contratti oggetto di finanziamento, sottoscritto dagli Organi competenti per la rappresentanza legale della Scuola di Specializzazione o da soggetto delegato.

Per le prime tre tipologie elencate l'icona in si aprirà la seguente schermata tramite la quale si potrà scegliere il file da caricare:

|                            | Gestione Pon Upload                                                        |  |
|----------------------------|----------------------------------------------------------------------------|--|
| CANODATO: / Martin Balling | TIPOLOSIA DOCIMENTO: Contracto stipulato dal singola medico specializzanda |  |
|                            | Scegli Il file da caricare:                                                |  |
|                            | Sfogla Nessum file selezionatu. Uploed                                     |  |
|                            |                                                                            |  |

Il pulsante **Sfoglia...** apre la normale finestra di selezione di un file dal proprio computer. Il pulsante **Upload** effettua il caricamento del file selezionato in piattaforma.

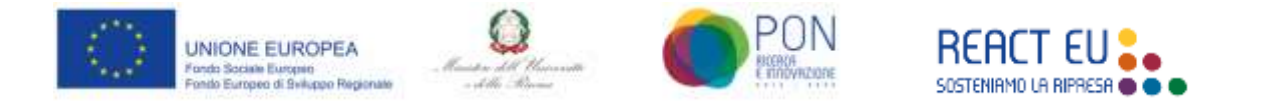

Per la quarta tipologia di documento la pressione della medesima icona porta ad una schermata che consente la visualizzazione dell'elenco dei mandati di pagamento:

|                      | Data di caricamento | Wisualizza | Elimina |
|----------------------|---------------------|------------|---------|
| lome del file utente | 10/10/22            | 0          | ×       |
| lome del file utente | 10/10/22            | 0          | ×       |
| Nome del file utente | 10/10/22            | 0          | ×       |
| nserisci documento   |                     |            |         |

In essa sono disponibili le operazioni di aggiunta (pulsante **Inserisci documento**), di download (icone **Visualizza**) e di cancellazione (icone **Elimina**).

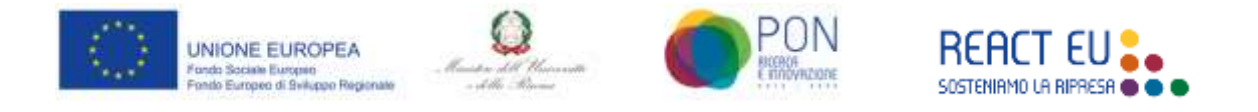

#### 4. MODIFICA DEI DOCUMENTI ALLEGATI

Nelle prime tre tipologie di documento da caricare, all'atto del caricamento di un documento alla corrispondente icona di caricamento si sostituiscono altre due icone: un simbolo di spunta (che simboleggia la presenza del documento) e una icona rossa.

| •                              | Codice Ricele                                                                                                    | Candidato                                                                                                    | Data<br>Asseguazione                                                             | Graduatoria                                              | Putteggio                                 | Contratto stipulato<br>del singolo medico<br>specializzando                                                                             | Dichlaracione rilasciata dal<br>Direttore della Scuole al<br>Specializzazione medica                                                                                                   | Dichiatacione<br>nostitutiva di atta<br>naturio                                            | Fienco del<br>mandoti di<br>peganamito                                                                                                 |
|--------------------------------|----------------------------------------------------------------------------------------------------|----------------------------------------------------------------------------------------------------|----------------------------------------------------------------------------------|----------------------------------------------------------|-------------------------------------------|----------------------------------------------------------------------------------------------------|----------------------------------------------------------------------------------------------------|--------------------------------------------------------------------------------------------|----------------------------------------------------------------------------------------------------|
| 5                              | eraatura comanda                                                                                                    | -                                                                                                    | 12004/1021                                                                       | м                                                        | 128                                       | × ×                                                                                                    | 1                                                                                                    | 1                                                                                          | 1                                                                                                    |
| 1                              | enselizza domenda                                                                                                    |                                                                                                    | 1704/2021                                                                        | 111                                                      | 12125                                     | 1                                                                                                    | 1                                                                                                    | 2                                                                                          | 2                                                                                                    |
|                                | analiza comanda                                                                                                    |                                                                                                    | 1208/2011                                                                        | 316                                                      | 123.25                                    | 1                                                                                                    | 1                                                                                                    | 1                                                                                          | 1                                                                                                    |
| Pesti                          | Ital OGIA<br>Intel: 12<br>Entitic Escale                                                                                                    | Candidate                                                                                                    | Data<br>Assessatione                                                             | Graduationia                                             | Pantaggin                                 | Contratto clipalato<br>dal singoto medica                                                                                               | Dichtanacione ritanciata del<br>Dienttare dello Scanig di                                                                                                    | Dichiatocione<br>southuine di atte                                                         | Desco dei<br>marciali di                                                                                                    |
| Pesti<br>N                     | TRLOGIA<br>Totak: 12<br>Endice Escole                                                                                                    | Candolato                                                                                                    | Data<br>Assegnatione                                                             | Graduationia                                             | Puntangjin                                | Contratto elipsiato<br>del singoto medico<br>specializzando                                                                             | Dichianacione rifancieta del<br>Divittore della Scanie di<br>Specializzazione medica                                                                                                   | Dichianacione<br>southatina di atta<br>nationa                                             | Desco dei<br>mandati di<br>pagainento                                                                                                  |
| Pendi<br>N                     | TOLOGIA<br>Intal: 12<br>Cotice fiscale                                                                                                    | Candidate                                                                                                    | Data<br>Assegnatione<br>EXONOTE                                                  | Scolution)                                               | Punlangga<br>LUC25                        | Contraction stippulaton<br>del singuto recollecto<br>specializzando                                                                     | Dichimacione rilanciata del<br>Dentitore dello Scanio al<br>Specializzanione medica                                                                                                    | Dichlanacione<br>scuthubes di atte<br>estorio                                              | Desco del<br>mandati di<br>pagamento                                                                                                   |
| Pendi<br>N                     | TOLOGIA<br>total: 12<br>Codece focule<br>enabling covered<br>enabling covered                                                                                                    | Candidate                                                                                                    | Nata<br>Anorganicon<br>1708/2021                                                 | Graduttoria<br>318<br>268                                | Pertegalo<br>13825                        | Contraction objection<br>del singuito medicas<br>specializzando                                                                         | Dichlanacione rifensitifa del<br>Dentitore della Scanito di<br>Specializzazione medica                                                                                                 | Dichianacione<br>soluturine di atte<br>estosio                                             | Desco del<br>mandeli di<br>pagamento<br>*                                                                                              |
| Pendi<br>Nendi                 | Colice faceles                                                                                                    | Condition<br>content to serve a<br>content content<br>different                                                                                                    | Data<br>Assegnations<br>17/08/2021<br>17/08/2021                                 | Roobatheria<br>318<br>768<br>7135                        | Peringen<br>11625<br>11535                | Contratin stipulatn<br>specializzando                                                                                                   | Dichlanacione rilanciata del<br>Dientinos della Scanio di<br>Specializzazione medica                                                                                                   | Bichianactone<br>soluturia di atte<br>soluturia<br>1<br>1<br>1                             | Desco del<br>escolario<br>pegamento<br>1                                                                                               |
| Posti<br>Noti                  | Colocal<br>Intel® 12<br>Coloce Facule<br>escalize consister<br>escalize consister<br>escalize consister<br>escalize consister<br>escalize consister<br>escalize consister<br>escalize consister                                      | Contribution<br>Second Account<br>Account Account<br>Account Account<br>Account Account<br>Account Account                                                                                                    | Nata<br>Anograpione<br>1 Mon2021<br>1 Mon2021<br>1 Mon2021                       | 670044410044<br>318<br>748<br>1135<br>1270               | Postegio<br>18435<br>1855<br>1825         | Conception estimatem<br>specializzando<br>1<br>1<br>1<br>1<br>1<br>1<br>1<br>1<br>1<br>1<br>1<br>1<br>1<br>1<br>1<br>1<br>1<br>1<br>1   | Dichanacione riferciaite del<br>Bentines della Scanlo di<br>Specializzazione medica<br>1<br>1<br>1<br>1<br>1<br>1<br>1<br>1<br>1<br>1<br>1<br>1<br>1<br>1<br>1<br>1<br>1<br>1<br>1     | bichiandione<br>politiche di atte<br>estudio<br>1<br>1<br>1<br>1<br>1<br>1<br>1            | Freeze des<br>escolute de<br>pegareento<br>1<br>1<br>1<br>1<br>1<br>1<br>1<br>1<br>1<br>1<br>1<br>1<br>1<br>1<br>1<br>1<br>1<br>1<br>1 |
| Post<br>Post<br>10<br>11<br>11 | TOLOGIA<br>Istali: 12<br>Codece facular<br>exactlop consiste<br>establicits consiste<br>establicits consiste<br>establicits consiste<br>establicits consiste<br>establicits consiste<br>establicits consiste<br>establicits consiste | Controlatio<br>Controlation<br>Controlation<br>Contro | Pate<br>Alseguatione<br>1209/021<br>1309/021<br>1309/021<br>1309/021<br>1209/021 | <b>Sredesherie</b><br>318<br>348<br>3135<br>3279<br>2345 | Periogen<br>11625<br>1155<br>1155<br>1155 | Contracting stignating<br>specializzando<br>2<br>2<br>2<br>2<br>2<br>2<br>2<br>2<br>2<br>2<br>2<br>2<br>2<br>2<br>2<br>2<br>2<br>2<br>2 | Dichlanachose riflanstiata def<br>Dientinee defilo Scanio de<br>Specializzacióne medica<br>1<br>1<br>1<br>1<br>1<br>1<br>1<br>1<br>1<br>1<br>1<br>1<br>1<br>1<br>1<br>1<br>1<br>1<br>1 | Dichlassicoste<br>sostatuéne di atta<br>11<br>11<br>12<br>12<br>12<br>12<br>12<br>12<br>12 | Conconderi<br>neuroleti di<br>pigarento<br>2<br>2<br>2<br>2<br>2<br>2<br>2<br>2<br>2<br>2<br>2<br>2<br>2<br>2<br>2<br>2<br>2<br>2<br>2 |

In tal caso la modifica dei documenti già caricati avviene sempre tramite cancellazione del documento caricato premendo l'icona di cancellazione, che riporta la situazione (e 'icona mostrata) a quella iniziale.

La pressione dell'icona di spunta consente di scaricare sul computer locale una copia del documento presente in piattaforma.

Nella quarta tipologia di documento le operazioni di modifica e cancellazione sono state già mostrate al paragrafo precedente.

#### NOTA BENE

Si segnala che a seguito del confronto avvenuto nel Webinar del 26 ottobre u.s., nella schermata di ingresso della sezione **Gestione PON** è stato aggiunto un campo dedicato all'inserimento del codice CUP, che pertanto consente di evitare l'eventuale caricamento di un documento ad hoc tra i mandati di pagamento.

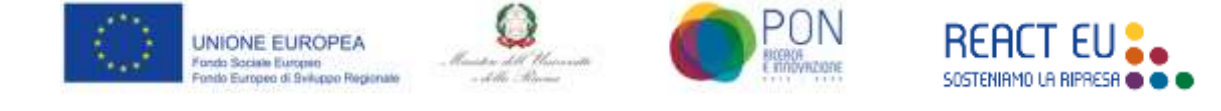

## 5. CRITERI GENERALI PER LA CONSERVAZIONE E GESTIONE DEI DOCUMENTI

Con riferimento alle modalità di conservazione dei documenti in versione digitale, oltre alle procedure previste da ogni singolo Ateneo, si rimanda al paragrafo "*Gestione e conservazione dei documenti*" del Manuale delle procedure dell'Autorità di Gestione, allegato alla Relazione sul Sistema di Gestione e Controllo del PON Ricerca e Innovazione 2014-2020.

L'Autorità di Gestione, sulla base delle disposizioni previste dall'art. 140 del Reg. (UE) n. 1303/2013, in tema di disponibilità e conservazione dei documenti, assicura la conservazione della documentazione per:

- tre anni, a decorrere dal 31 dicembre successivo alla presentazione dei conti nei quali sono incluse le spese dell'operazione, nel caso di operazioni con spesa totale ammissibile inferiore a un milione di euro;
- due anni, a decorrere dal 31 dicembre successivo alla presentazione dei conti nei quali sono incluse le spese finali dell'operazione completata per operazioni diverse da quelle di cui al punto precedente.

I documenti conservati su supporti comunemente accettati devono essere conformi agli originali, nel rispetto delle procedure di conservazione stabilite dalla normativa nazionale (D.P.R. n. 445/2000) e Codice dell'Amministrazione Digitale (D. Lgs. n. 82 del 7 marzo 2015). La documentazione deve essere resa pienamente accessibile a tutte le Autorità del Programma, alla Commissione Europea e agli altri Organismi di controllo comunitari e nazionali, per lo svolgimento dei relativi controlli / ispezioni / audit.

#### 6. SUPPORTO

Per garantire agli Atenei un adeguato supporto per la documentazione è attiva una casella di posta dedicata al seguente indirizzo: <u>SSMPon@mur.gov.it</u>

Per ogni eventuale supporto per gli aspetti tecnici è attivo il sistema di trouble ticketing del supporto CINECA sempre disponibile in appendice di ogni pagina della piattaforma **SSM**.

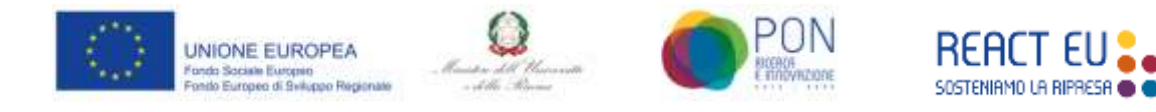

### ALLEGATI

Dichiarazione sostitutiva di atto notorio, ai sensi del DPR 445/2000

Dichiarazione di valutazione dell'annualità del medico specializzando